# Using Google Chrome or Microsoft Edge

To set up Multi-factor authentication in **Incognito mode** in Google Chrome or **InPrivate browsing** in Microsoft Edge.

If your organization already uses Multi-factor authentication, it will cause conflicts with existing accounts. We recommend using the above methods (Incognito or InPrivate browsing) to establish a new Microsoft account.

### When using Google Chrome:

Click on the vertical ellipses in the top right corner and select "New incognito window".

| G Google | × + |              | C             | lick on<br>ellipses | 0          | ×    |
|----------|-----|--------------|---------------|---------------------|------------|------|
|          |     |              | New tab       |                     | Ctr        | rl+T |
|          |     |              | New window    |                     | Ctrl       | I+N  |
|          |     | Click on New | New incognito | window              | Ctrl+Shift | t+N  |
|          |     | incognito    | History       |                     |            | ×.   |
|          |     |              | Downloads     |                     | Ctr        | rl+J |
|          |     |              | Bookmarks     |                     |            | •    |
|          |     |              | Zoom          | - 100%              | +          | ::   |
|          |     |              | Print         |                     | Ctr        | rl+P |

Your browser will then change into incognito mode and look similar to this:

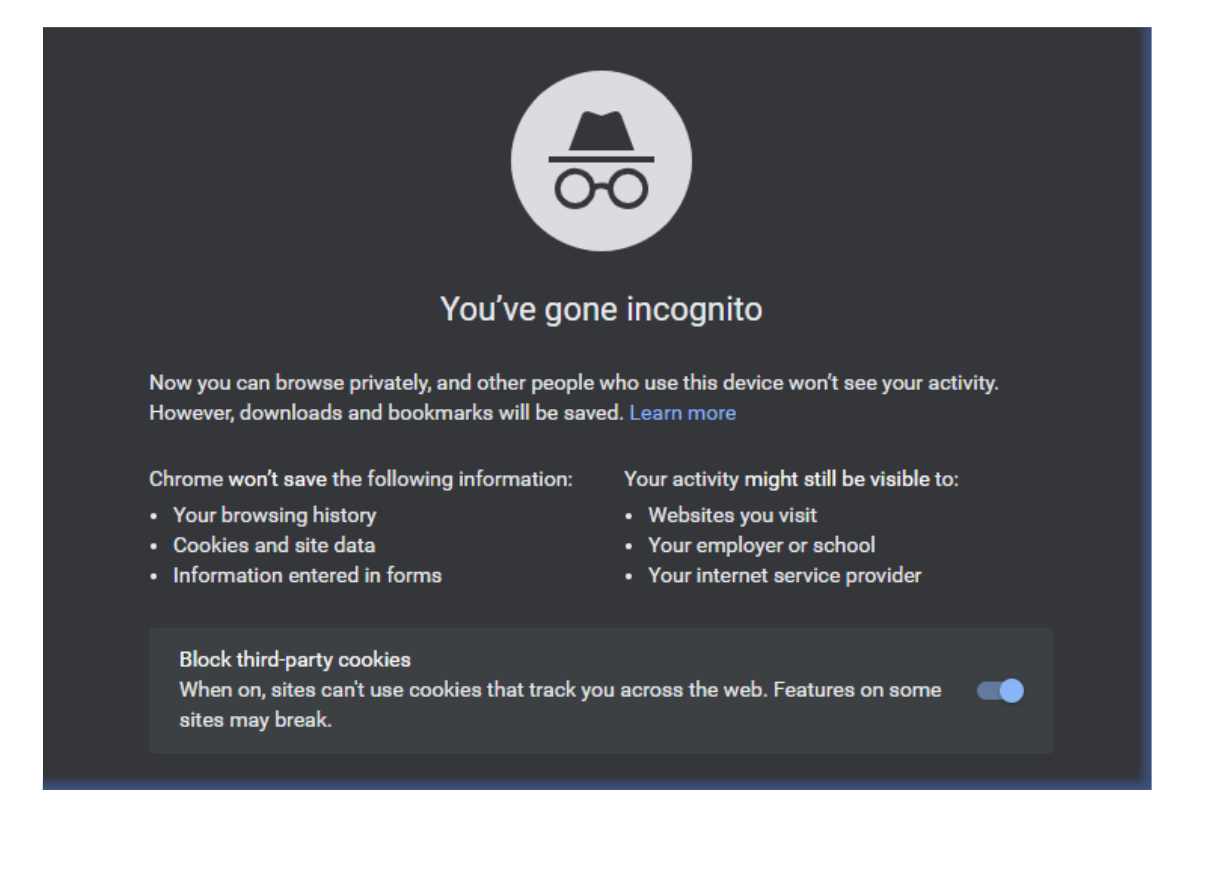

### For Microsoft Edge:

Click on the horizontal ellipses in the top right corner and select "New InPrivate window".

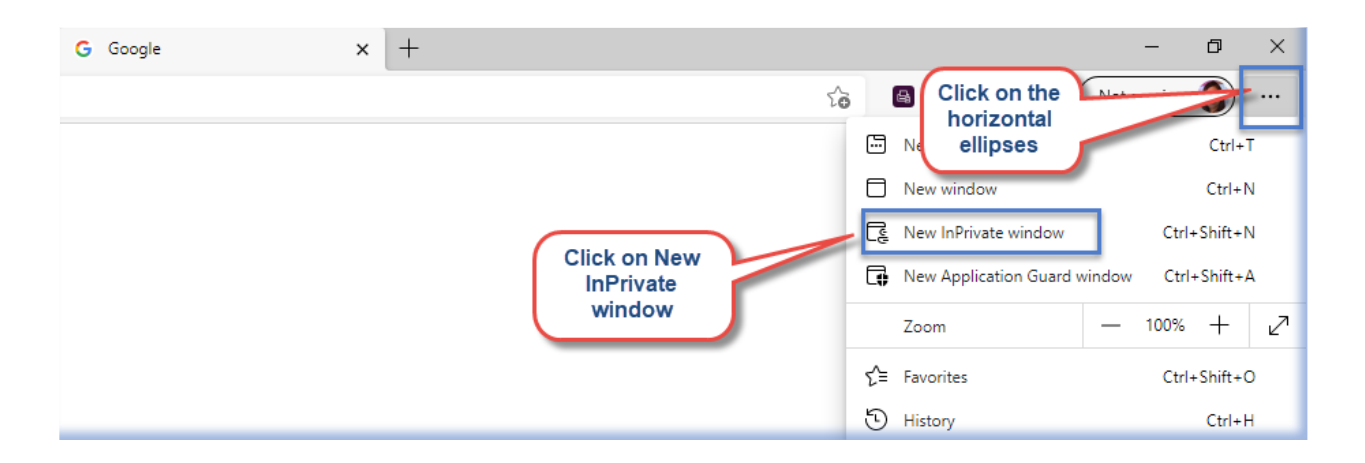

Your browser will then change into InPrivate browsing mode and look similar to this:

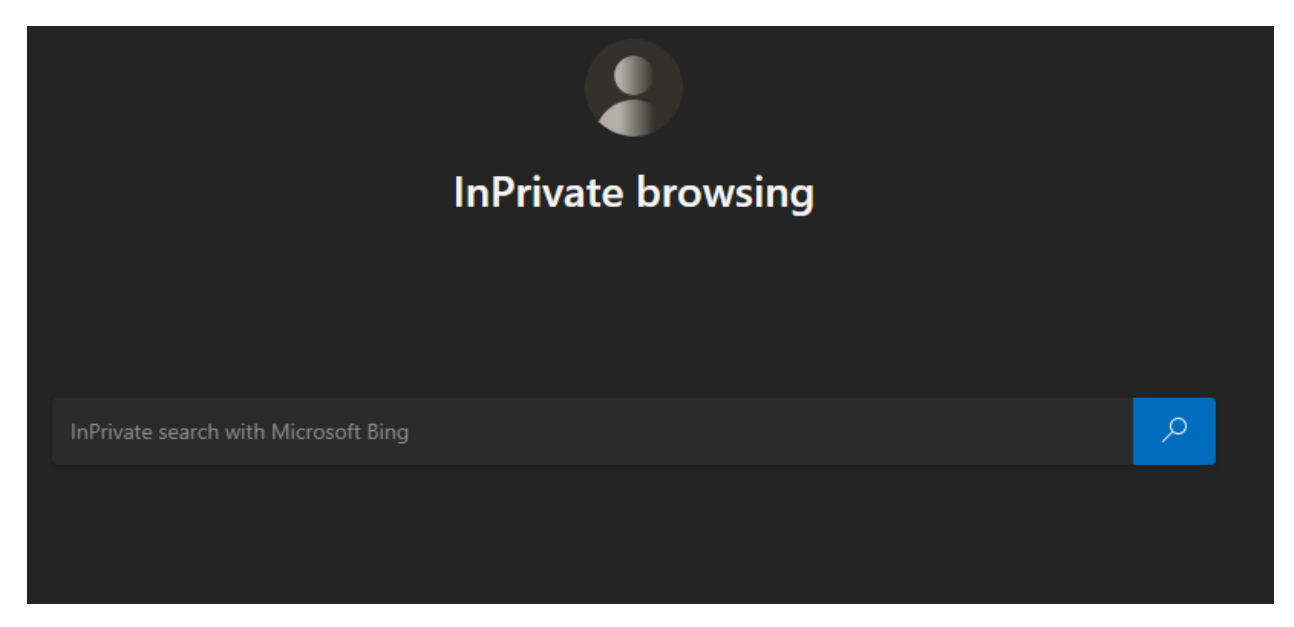

# Registering Your C Number, Creating Your Password, and Multifactor Authentication

Registering Your C Number and Creating a Password

https://aka.ms/ssprsetup

Step 1: Enter the Email address (Ex. c123456@ph.lacounty.gov) and click "Next".

| Sign in                                           | Enter the<br>Email address                                   |     |
|---------------------------------------------------|--------------------------------------------------------------|-----|
| Email, phone                                      | , or skype                                                   | - 1 |
| No account? C                                     | reate one!                                                   |     |
| Can't access yo                                   | our account?                                                 |     |
|                                                   | Next                                                         |     |
|                                                   | - Peterst                                                    |     |
|                                                   |                                                              |     |
|                                                   |                                                              | _   |
|                                                   |                                                              |     |
| Micro                                             | soft                                                         |     |
| Micro                                             | soft                                                         |     |
| Micro<br>Sign in                                  | soft                                                         |     |
| Micro<br>Sign in<br>MSudartest                    | soft<br>:11@isd.lacounty.gov                                 |     |
| Micro<br>Sign in<br>MSudartest                    | soft<br>:11@isd.lacounty.gov<br>Create one!                  |     |
| Micro Sign in MSudartest No account? Can't access | soft<br>:11@isd.lacounty.gov<br>Create one!<br>your account? |     |

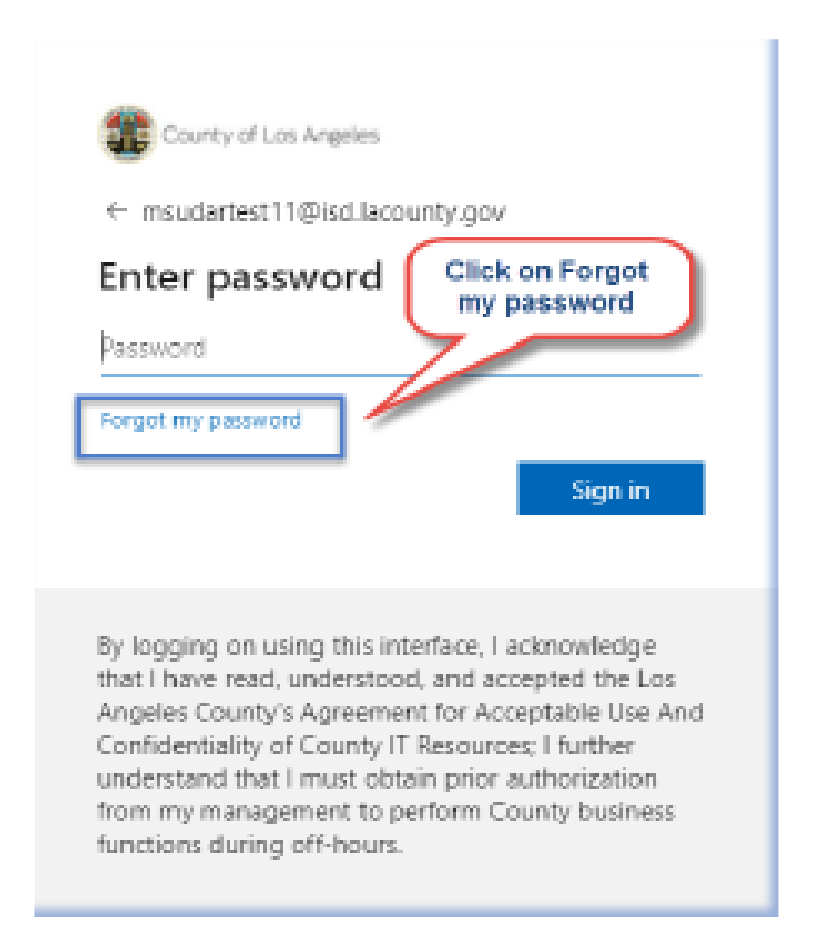

**Step 3:** Type in the characters in the **"CAPTCHA"** and click next.

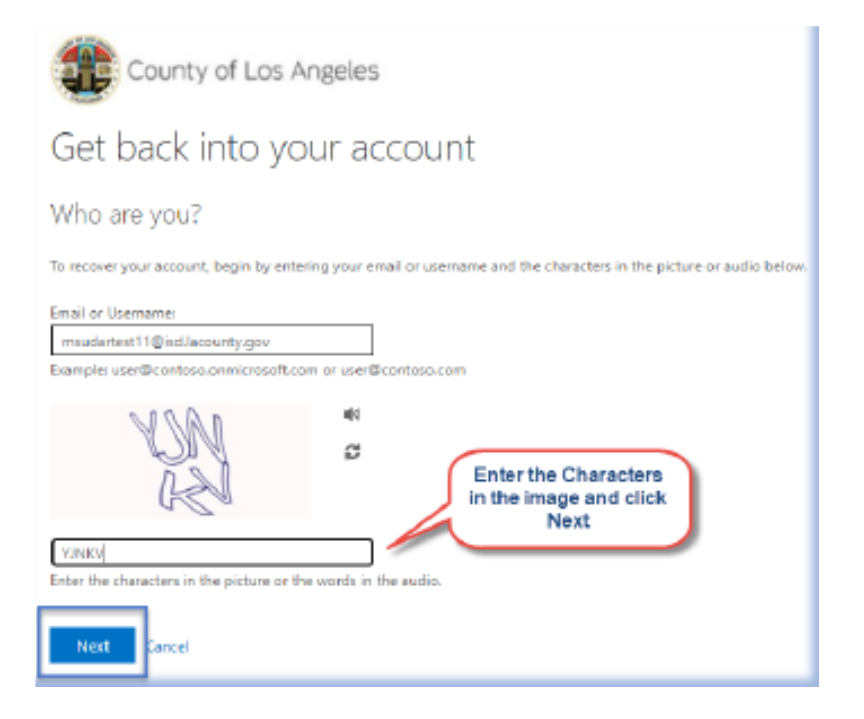

Step 4: Enter your Ten Digit cell phone number and click "Call".

**Note:** The phone number should be matching the last two digits displayed on the screen. You would have provided this phone number on the registration form

| verification step 1 > choose | e should use for verification:                                                                                                    |
|------------------------------|----------------------------------------------------------------------------------------------------|
| Call my office phone         | In order to protect your account, we need you to enter your complete office<br>phone number [************************************ |

**Step 5:** Answer the call and press **"#**" to complete the verification process.

| Get back into y                    | our account                            |                        |
|------------------------------------|----------------------------------------|------------------------|
| verification step 1 > choose       | e a new password                       | Answer the phone and   |
| Please choose the contact method w | ve should use for verification:        | follow<br>instructions |
| Call my office phone               | We're calling your phone. Please answe | er it to continue.     |
|                                    |                                        |                        |

**Step 6:** Create a new password and click **"Finish"**. Password should be at least eight characters long with one capital, one numeric, and one special character.

| County of Los Angeles                                                      |
|----------------------------------------------------------------------------|
| Get back into your account                                                 |
| verification step $1 \checkmark >$ choose a new password                   |
| * Enter new password:<br>Confirm new password:                             |
| Finish Cancel Create new password and click Finish                         |
| Get back into your account<br>verification step 1 <> choose a new password |
| * Enter new password:                                                      |

**Step 7**: Sign in to your account with the new password created in the previous step.

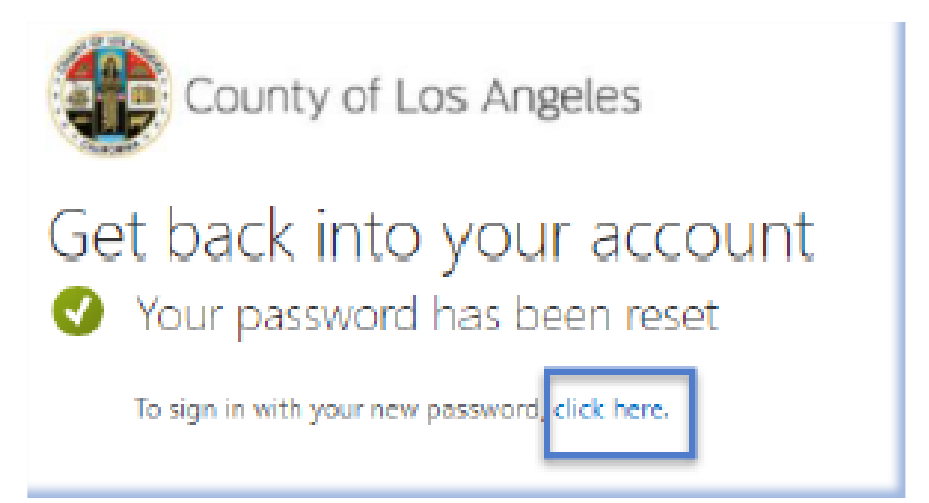

Step 8: Type in your email address and click "Next".

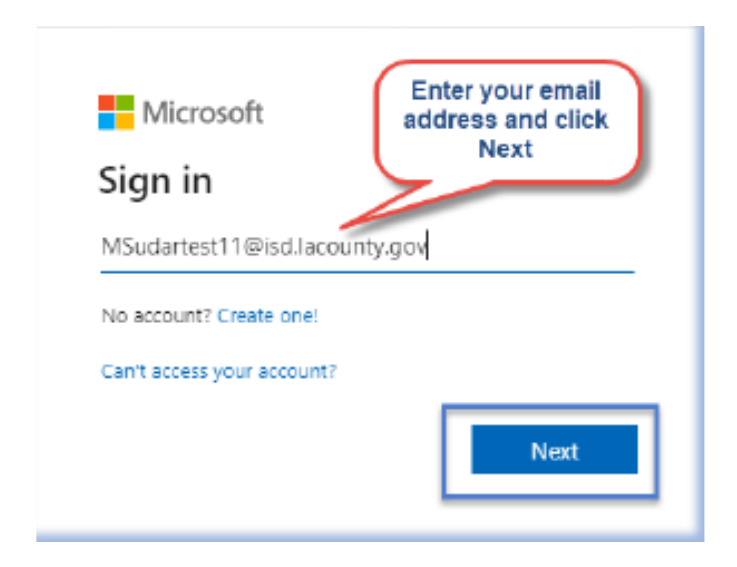

Step 9: Enter your password and click "Sign in".

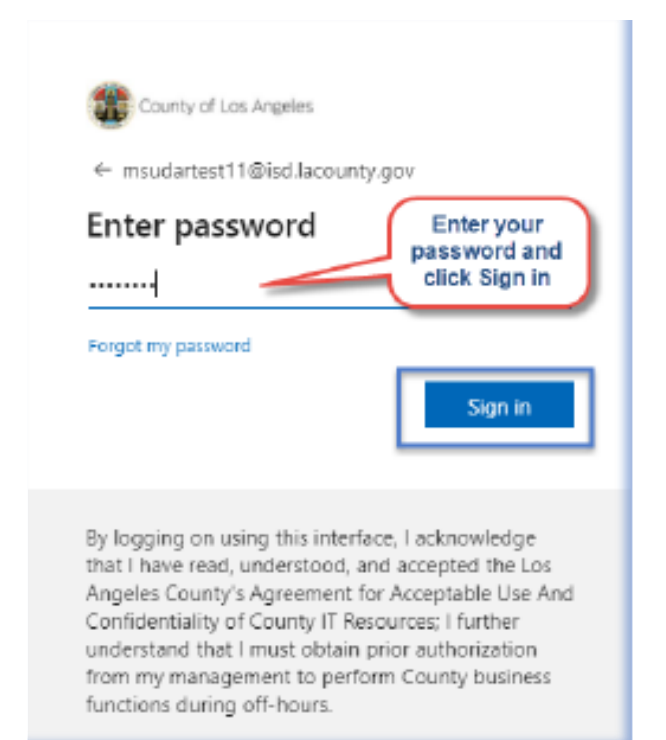

# Multi-Factor Authentication Enrollment Steps

Enrollment Methods include Authenticator App, Phone, Alternate Phone, and Email. We recommend having at least two methods of MFA enrollment.

### Authenticator App Method:

To enroll in MFA using the **Authenticator App** installed on the phone.

| County of Los Angeles                                                                                          | My Sign-Ins 🗡                                                                                    |
|----------------------------------------------------------------------------------------------------|--------------------------------------------------------------------------------------------------|
| <ul> <li>Q Overview</li> <li>Security info</li> <li>Organizations</li> <li>Devices</li> <li>Privacy</li> </ul> | Security info<br>These are the methods you use to sign into your account or reset your password. |

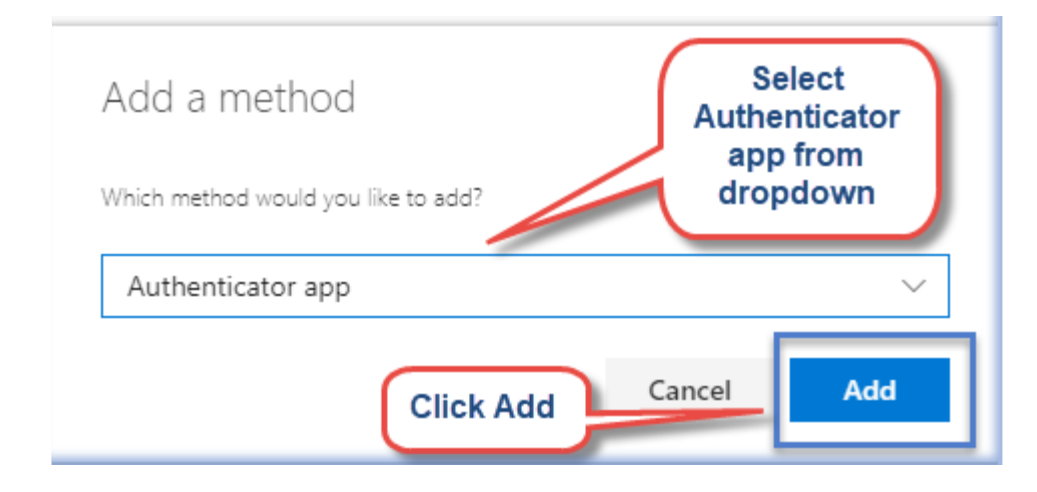

## Microsoft Authenticator

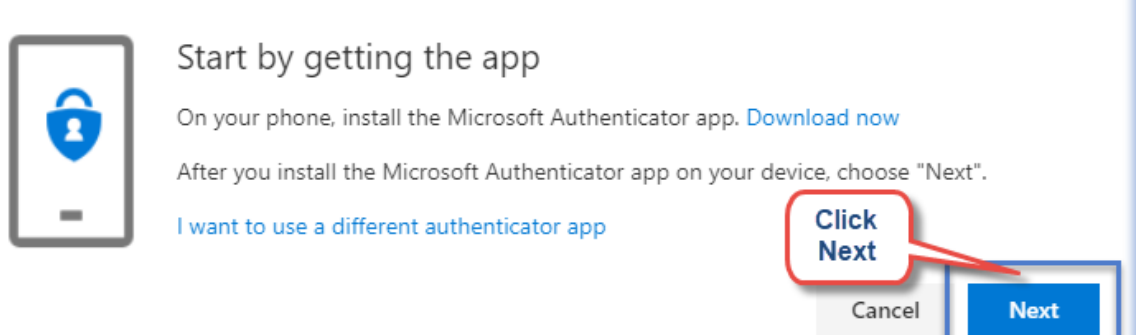

# Microsoft Authenticator Set up your account If prompted, allow notifications. Then add an account, and select "Work or school". Click Next Back

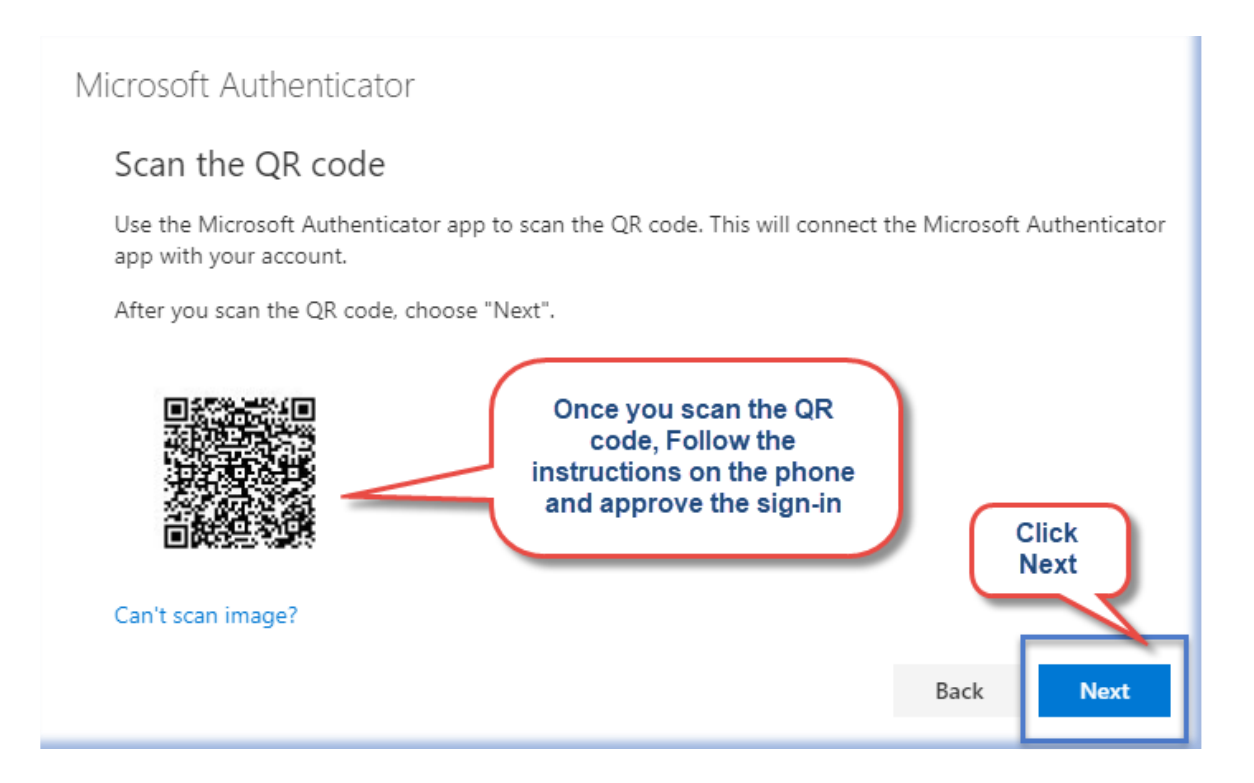

| Microsoft Authenticator |                            |
|-------------------------|----------------------------|
| Notification approved   | Click<br>next<br>Back Next |

### Phone call or Text message Method:

Click on "Add method" to set up another sign-in method.

| Security info                                                                   |   |
|---------------------------------------------------------------------------------|---|
| These are the methods you use to sign into your account or reset your password. |   |
| Set default sign-in method Click on "+ Add method "                             |   |
| Microsoft Authenticator                                                         | e |
| Lost device? Sign out everywhere                                                |   |

Select **"Phone"** from the drop-down. You can select **"Call"** or **"Text Message"** which will send you an authentication code.

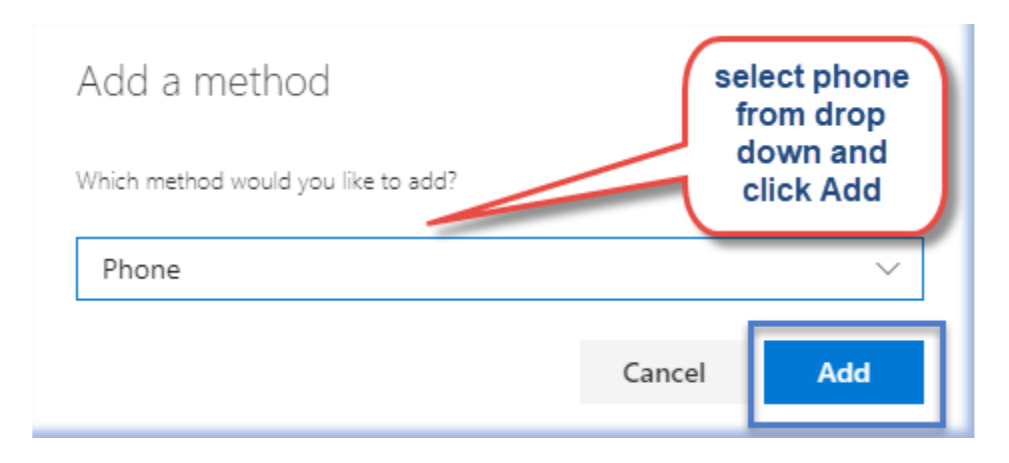

| Phone                                                                             | Enter phone number<br>and click Next                 |
|-----------------------------------------------------------------------------------|------------------------------------------------------|
| You can prove who you are by answerin<br>texting a code to your phone.            | g a call on your phone                               |
| What phone number would you like to u                                             | use?                                                 |
| United States (+1)                                                                | 234567831                                            |
| <ul> <li>Text me a code</li> </ul>                                                |                                                      |
| ◯ Call me                                                                         |                                                      |
| Message and data rates may apply. Cho<br>agree to the Terms of service and Privac | oosing Next means that you<br>and cookies statement. |
|                                                                                   | Cancel Next                                          |

# Enter the **"six-digit"** code sent to your phone.

| Phone                                           |                |             |
|-------------------------------------------------|----------------|-------------|
| We just sent a 6 digit code to +1<br>Enter code | :31. Enter the | code below. |
| Resend code                                     |                |             |
|                                                 | Back           | Next        |

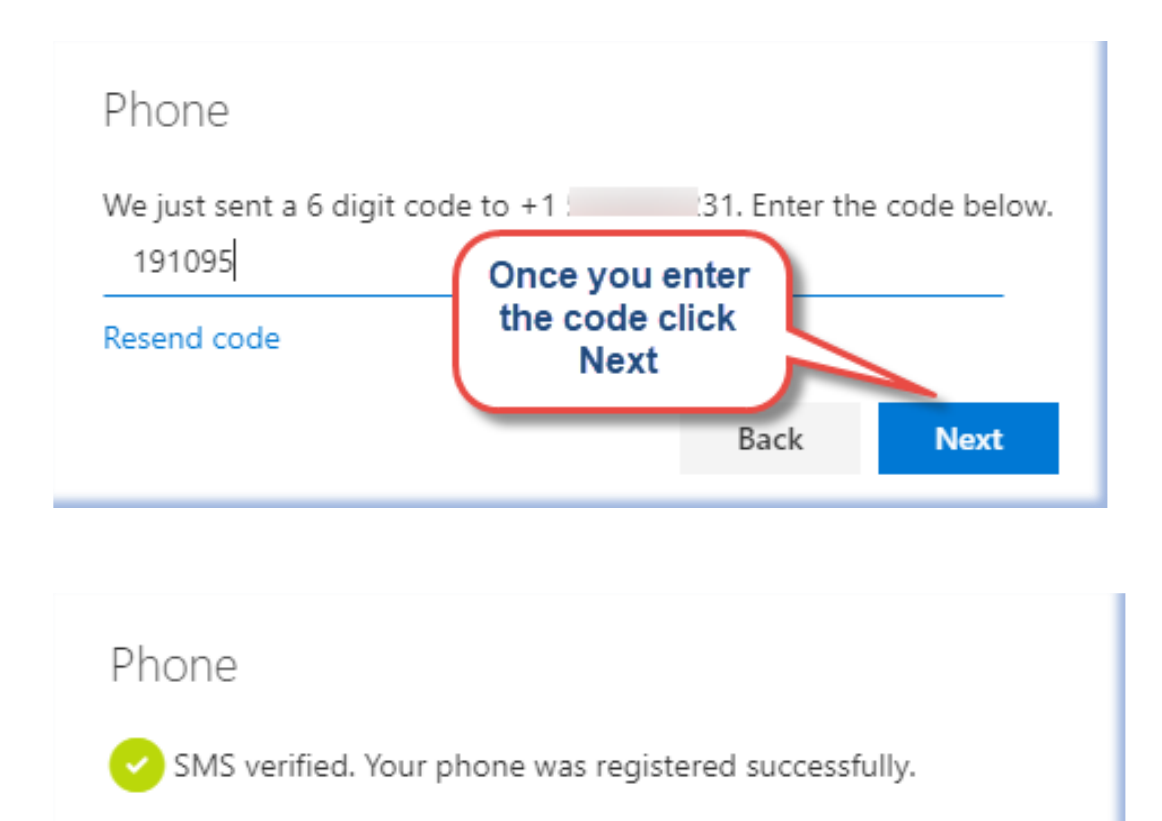

Please use the below link to add additional authentication methods such as security questions, a phone call, or Email.

Done

https://aka.ms/mysecurityinfo